# **Google Cloud Storage for Storyline/Rise Files**

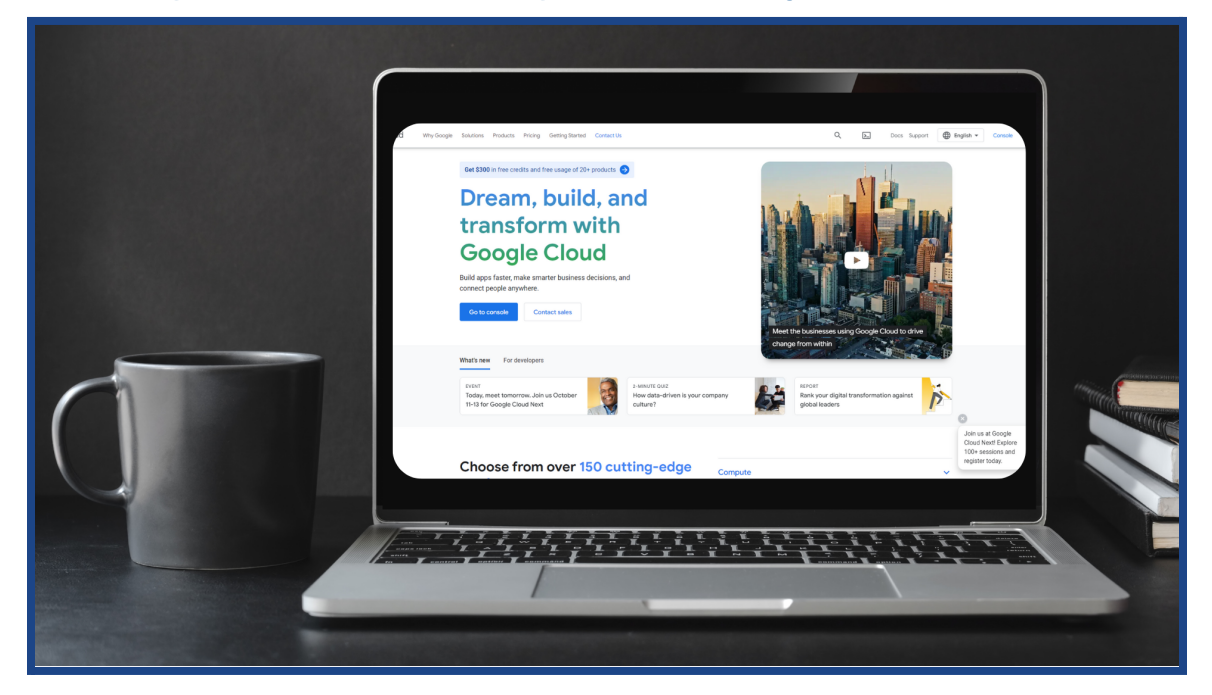

### **Table of Contents**

| How to Locate Google Storage          | 2 |
|---------------------------------------|---|
| How to Set Up a Google Storage Bucket | 3 |
| How to Share Bucket as Public Access  | 4 |
| How to Upload a Storyline Web File    | 5 |

# How to Locate Google Storage

This part of the guide will show you how to locate Google Cloud storage. For specific screen directions, please view the videos or practice using the simulations provided.

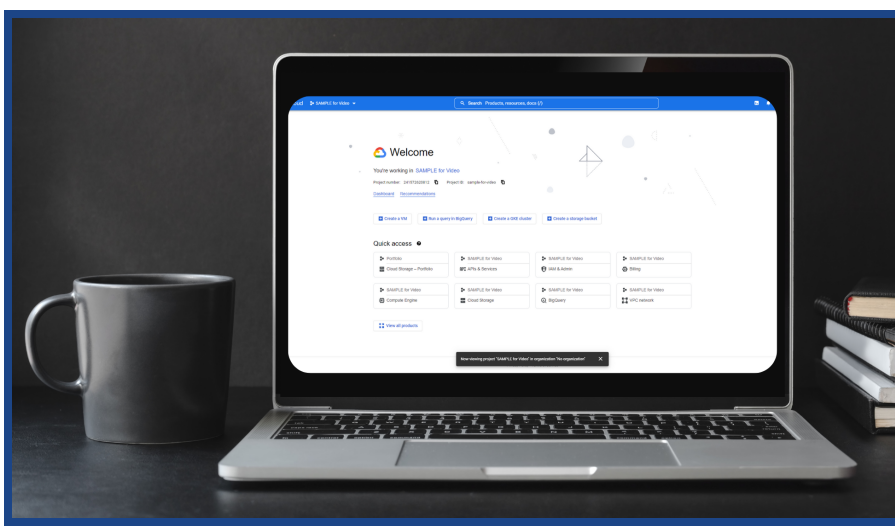

### View the <u>Video</u> by Selecting Below:

#### **Screen by Screen Directions:**

Go to the website <u>https://cloud.google.com/</u> in order to login to your Google Cloud Console:

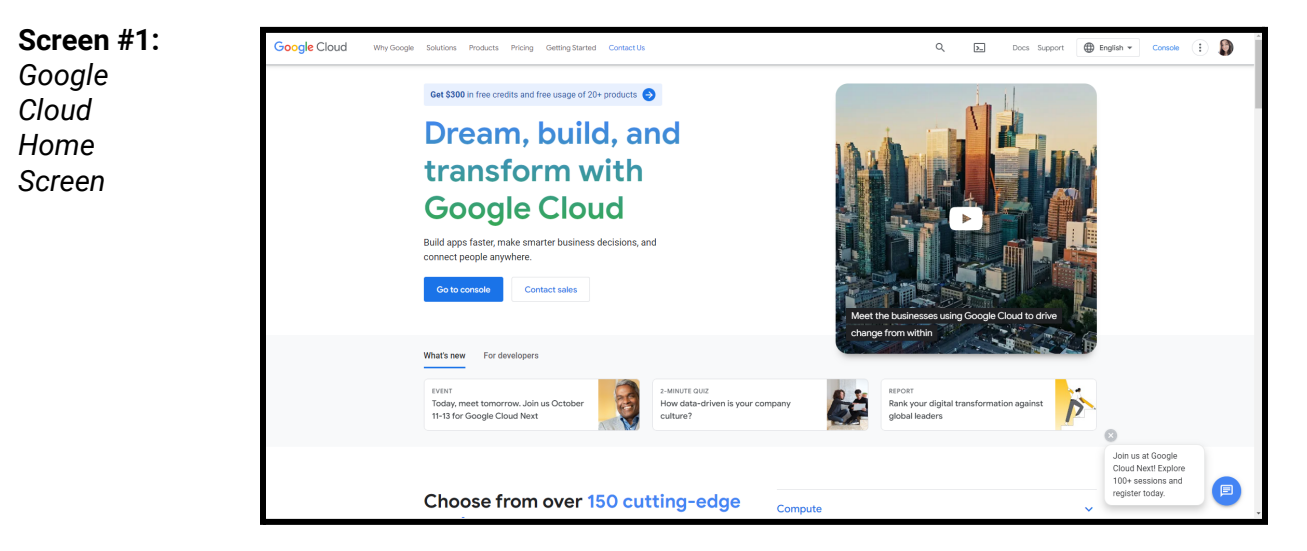

#### Select the blue "Go to Console" button.

(Note: While all your Google accounts may be linked, the Cloud is **NOT** the same or similar to your Google Drive. You cannot host Storyline web files on a Google Drive with functionality. Read the terms and conditions before creating an account, as they may change. This guide is not intended to replace your own research on the account and settings for you.)

| Screen #2: | ≡ Google Cloud ❖   | SAMPLE for Video 👻                                                                                                    |   | Q. Search Products, resources, docs (/)                        |                                                                                                    | 🛛 🔺 🛛 E 🌘 |
|------------|--------------------|----------------------------------------------------------------------------------------------------|---|----------------------------------------------------------------|----------------------------------------------------------------------------------------------------|-----------|
| Google     | DASHBOARD ACTIVITY | RECOMMENDATIONS                                                                                                    |   |                                                                |                                                                                                    | CUSTOMIZE |
| Cloud      |                    | - Project info                                                                                                    | 1 | RPI APIS                                                       | Google Cloud Platform status                                                                                                    |           |
| Console    |                    | Project name<br>SAMFLE for Video<br>Project namber<br>241572620912<br>Project 0<br>sample forvideo                                                                              |   | Requests (requests/sec)  10  0  0  10  0  0  10  0  0  0  0  0 | Google Cload DataNew<br>Immungeous-Immungeon-aurope) (muttingion-sia) User timers<br>broken for certain DataNew tetesming pipelines<br>Biegen at 2022-e0-161 (07:10-56)<br>Al times are USIP-Scofic<br>Data provided by status.cloud google.com |           |
|            |                    | ADD PEOPLE TO THIS PROJECT                                                                                                    |   | 0.4                                                            | → Go to Cloud status dashboard                                                                                                    |           |
|            |                    | → Go to project settings                                                                                                    |   | 1PM 0 1:15 1:30 1:45 0                                         | Billing :                                                                                                    |           |
|            |                    | Resources     Regourry                                                                                                    | ÷ | → 00 to APIs overview                                          | Eventuale charges 050 5000<br>For the billing period Aug 1 – 18, 2022                                                                                                    |           |
|            |                    | SQL<br>Managed MySQL, PostgreSQL, SQL Server                                                                                                    |   |                                                                | → View detailed charges                                                                                                    | 1         |
|            |                    | Compade Engine Mail, CPUD, TPUD, Disks  Social Multi-class multi-region object storage  Com Could Pandices Event-dism serverless functions  Com Age Engine Managed app platform |   |                                                                | Rest Monitoring         I           Create my statisticant         I           Set up attemp sprices         I           Create uptime chaosa         I                                                                                         |           |
|            |                    |                                                                                                    |   |                                                                | View all dashboards                                                                                                    |           |
|            |                    | No trace data from the past 7 days                                                                                                    | I |                                                                | → Go to Monitoring                                                                                                    |           |
|            |                    | → Get started with Trace                                                                                                    |   |                                                                | RPI Error Reporting                                                                                                    |           |

Select "Storage" from the Google Cloud Console options. This will take you to the Storage screen.

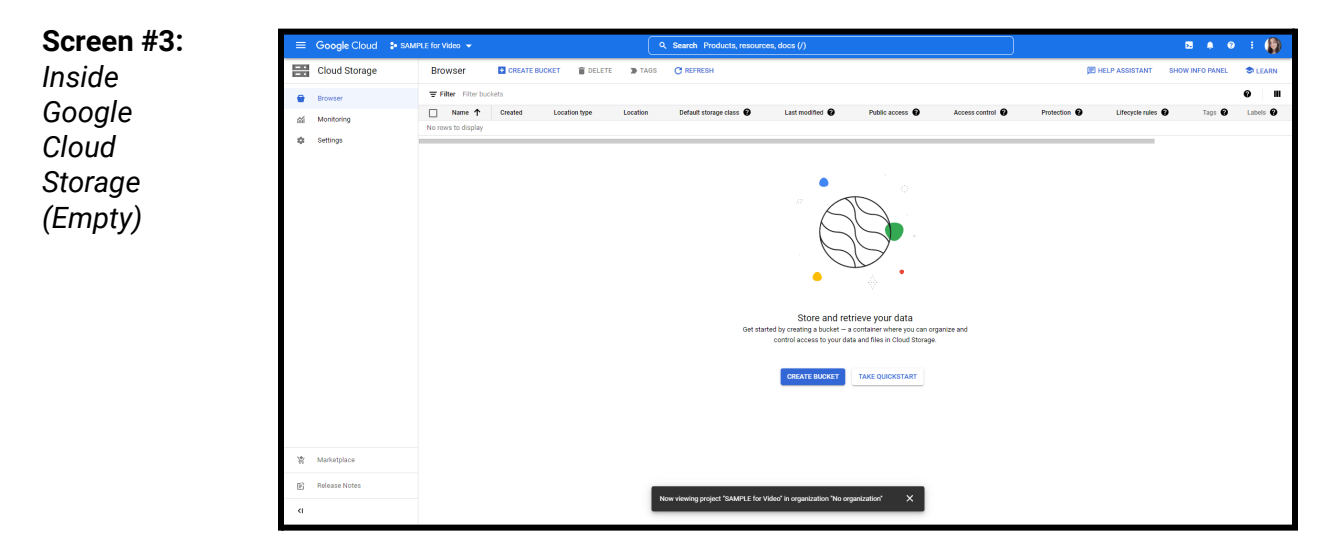

Select "Storage" from the Google Cloud Console options. This will take you to the Storage screen. Right now it should be empty because you have not set up a bucket yet.

| Note:    | ≡ Google Cloud 🕻 SAM | PLE for Video 👻                | ٩                                   | Search Products, n            | esources, docs (/) |                                     |                                             | )                                 |                             | <b>B 4 0</b> | E 🚯 -       |
|----------|----------------------|--------------------------------|-------------------------------------|-------------------------------|--------------------|-------------------------------------|---------------------------------------------|-----------------------------------|-----------------------------|--------------|-------------|
| Google   | Cloud Storage        | Buckets CREATE CREATE          | ESH                                 |                               |                    |                                     |                                             |                                   |                             |              |             |
| Ctorogic | Buckets              | Tilter Filter buckets          |                                     |                               |                    |                                     |                                             |                                   |                             |              | <b>⊖ </b> Ⅲ |
| Storage  | a Monitoring         | Name ↑     sample_for_id_video | Created<br>Aug 12, 2022, 4:21:45 PM | Location type<br>Multi-region | Location           | Default storage class 📀<br>Standard | Last modified @<br>Aug 12, 2022, 4:43:36 PM | Public access  Public to internet | Access control @<br>Uniform | Protection @ | Lifec:      |
| Screen   | 🇱 Settings           |                                |                                     |                               |                    |                                     |                                             |                                   |                             |              |             |
| (with    |                      |                                |                                     |                               |                    |                                     |                                             |                                   |                             |              |             |
| Rucket)  |                      |                                |                                     |                               |                    |                                     |                                             |                                   |                             |              |             |
| Duckelj  |                      |                                |                                     |                               |                    |                                     |                                             |                                   |                             |              |             |
|          |                      |                                |                                     |                               |                    |                                     |                                             |                                   |                             |              |             |
|          |                      |                                |                                     |                               |                    |                                     |                                             |                                   |                             |              |             |
|          |                      |                                |                                     |                               |                    |                                     |                                             |                                   |                             |              |             |
|          |                      |                                |                                     |                               |                    |                                     |                                             |                                   |                             |              |             |
|          |                      |                                |                                     |                               |                    |                                     |                                             |                                   |                             |              |             |
|          |                      |                                |                                     |                               |                    |                                     |                                             |                                   |                             |              |             |
|          |                      |                                |                                     |                               |                    |                                     |                                             |                                   |                             |              |             |
|          |                      |                                |                                     |                               |                    |                                     |                                             |                                   |                             |              |             |
|          | 皆 Marketplace        |                                |                                     |                               |                    |                                     |                                             |                                   |                             |              |             |
|          | Release Notes        |                                |                                     |                               |                    |                                     |                                             |                                   |                             |              |             |
|          | ¢                    |                                |                                     |                               |                    |                                     |                                             |                                   |                             |              |             |

When you set up a bucket in the next part of the guide, it will appear in this area and create a row.

The next step will show you how to set up a Google Storage Bucket and do some of the configurations. Be sure to take responsibility for your own configuration. These are just some suggestions that are common to portfolios in 2022. Settings, terms of service, and other factors may change, and individuals may have different needs. Several resources are linked in the simulation to explore on Google's FAQ about different configuration settings.

# How to Set Up a Google Storage Bucket

This part of the guide will show you how to set up a Google Cloud Storage Bucket for the first time and select configurations. While some configurations may be suggested, keep in mind there are many ways to set up your Bucket. For specific screen directions, please view the videos or practice using the simulations provided.

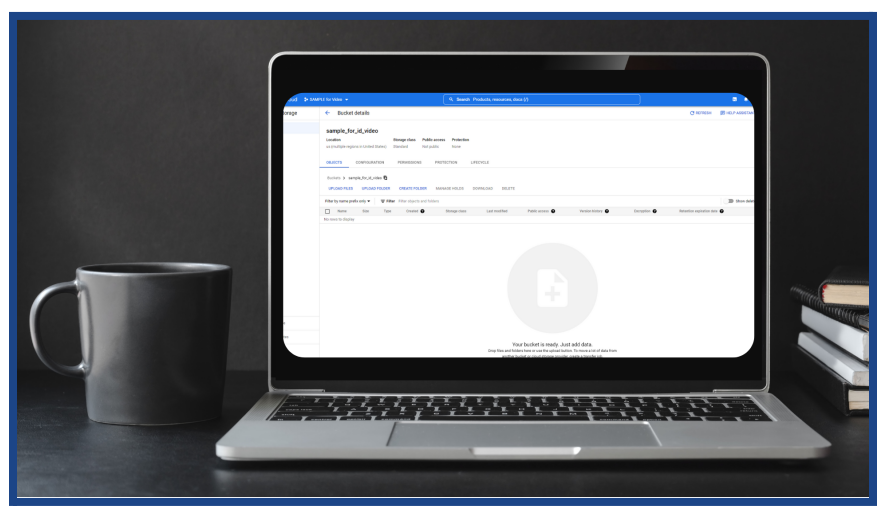

### View the <u>Video</u> by Selecting Below:

#### **Screen by Screen Directions:**

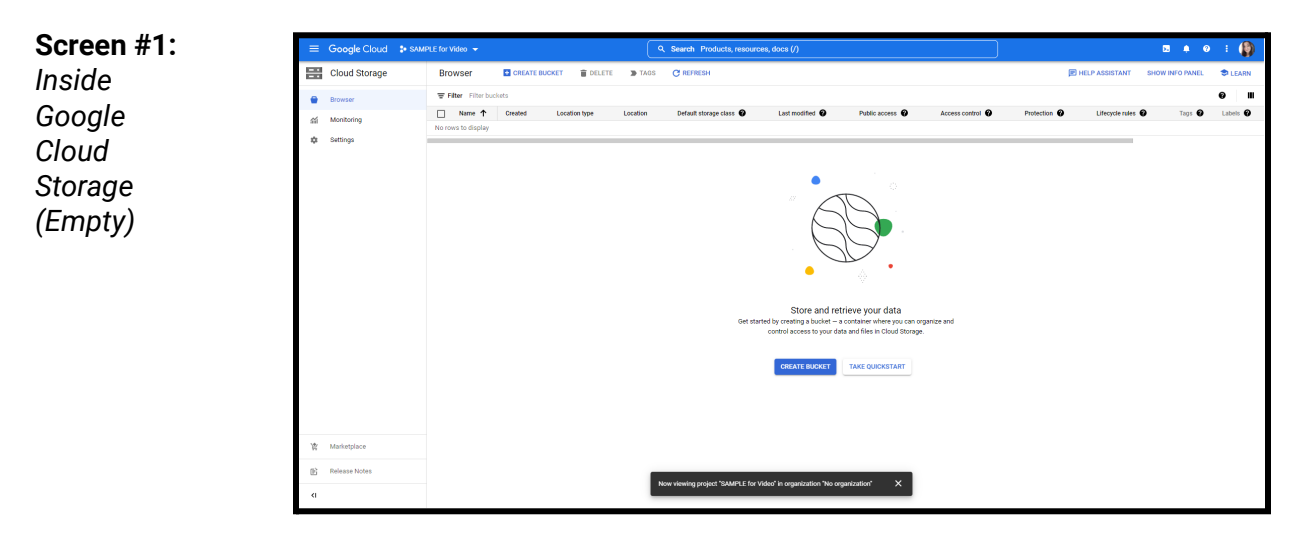

From the empty Storage Screen, select the blue "Create Bucket" button.

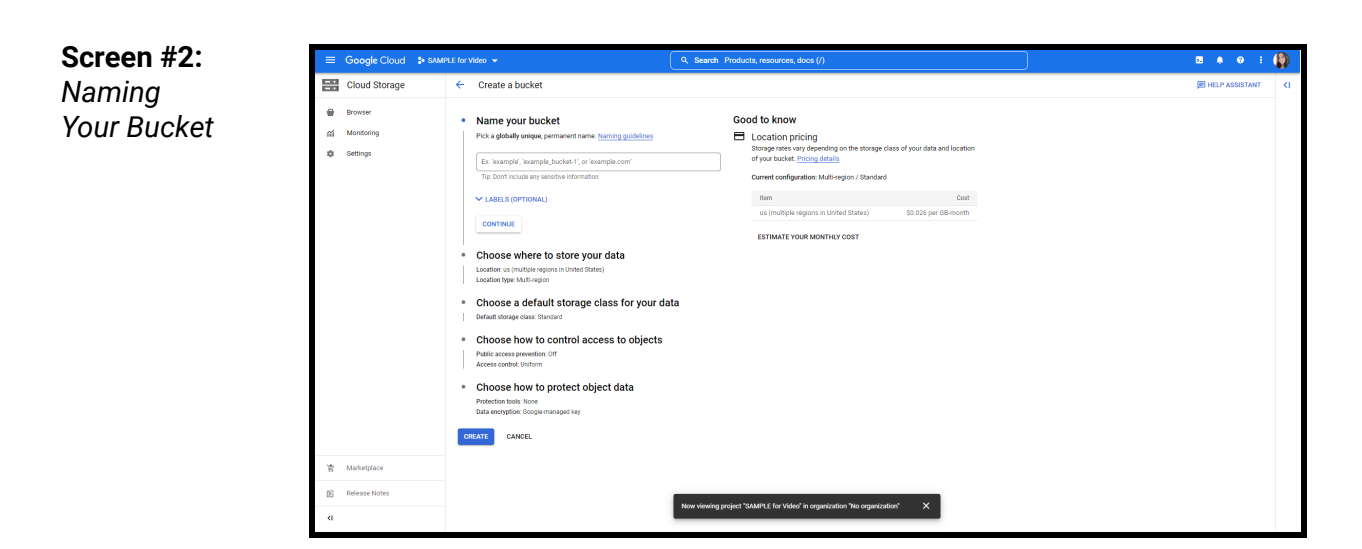

Select the box below "Name Your Bucket" and type in a globally unique name.

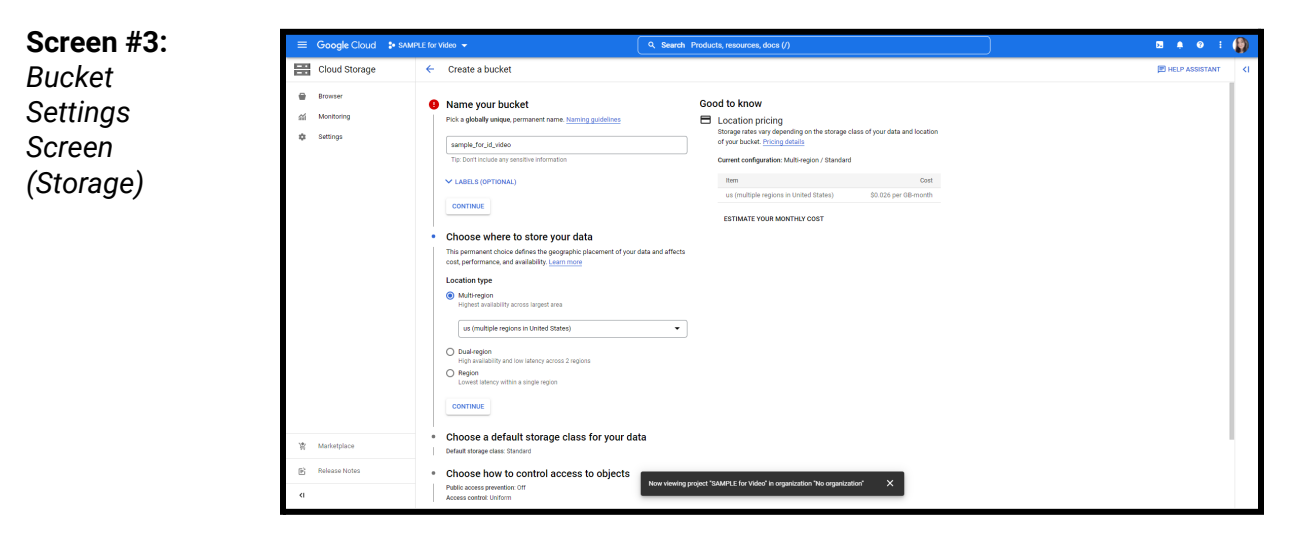

Select the storage option that's best for you. The simulation suggests and practices the default "Multi-region."

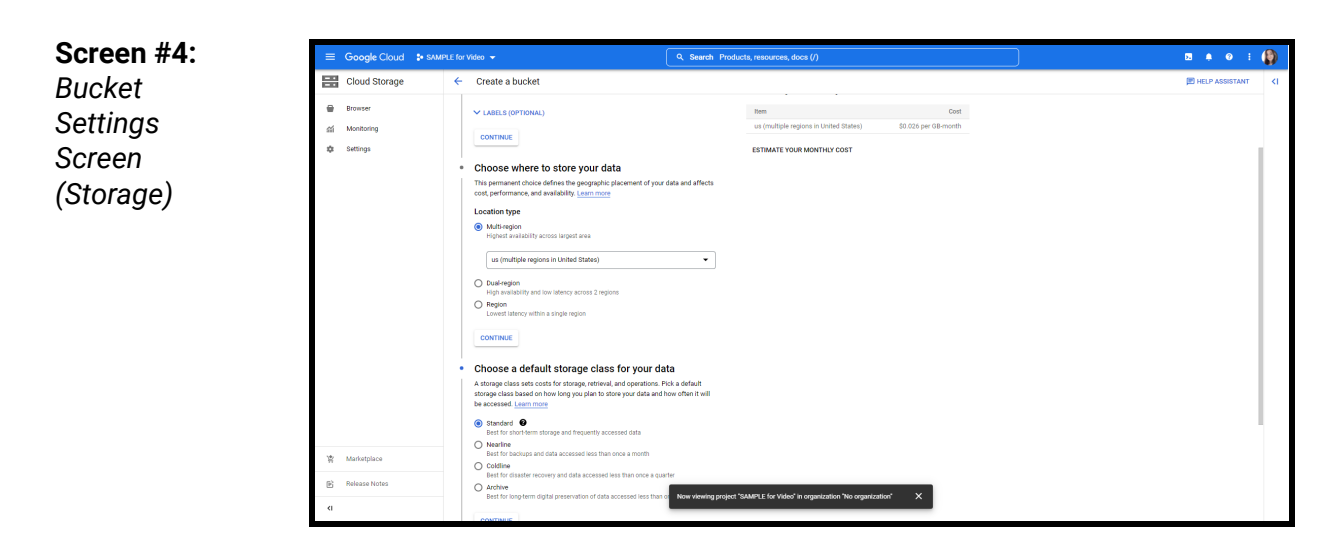

Standard storage is the default. The simulation suggests standard storage.

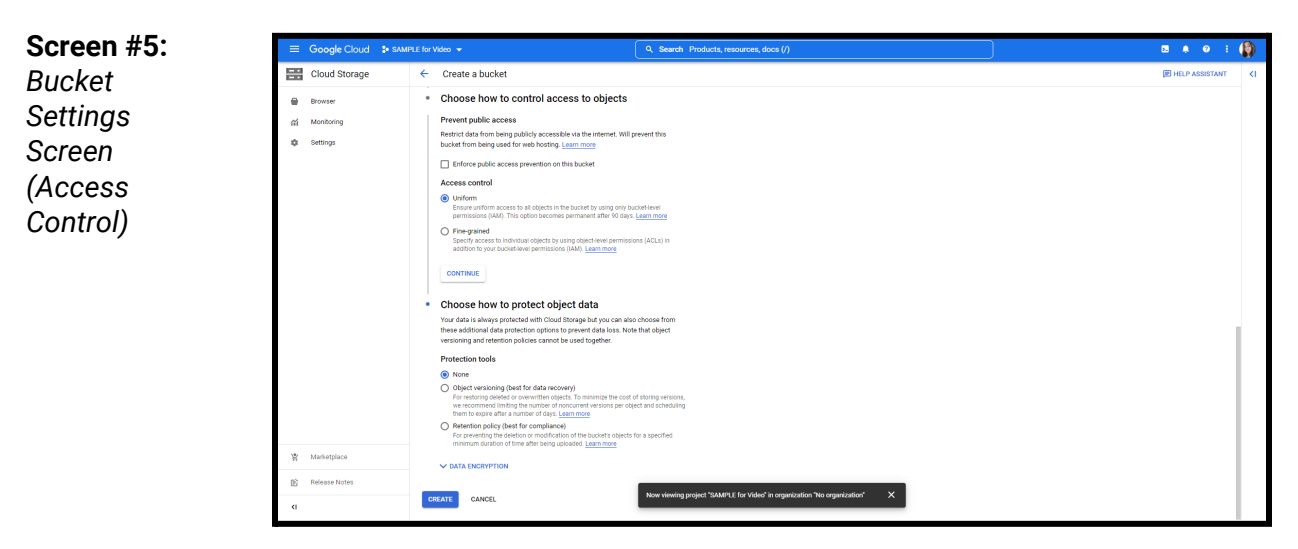

Select an Access Control configuration. Your "Access Control" level is locked after a period of time, so review this section. The simulation suggests the default of "Uniform" will be simplest.

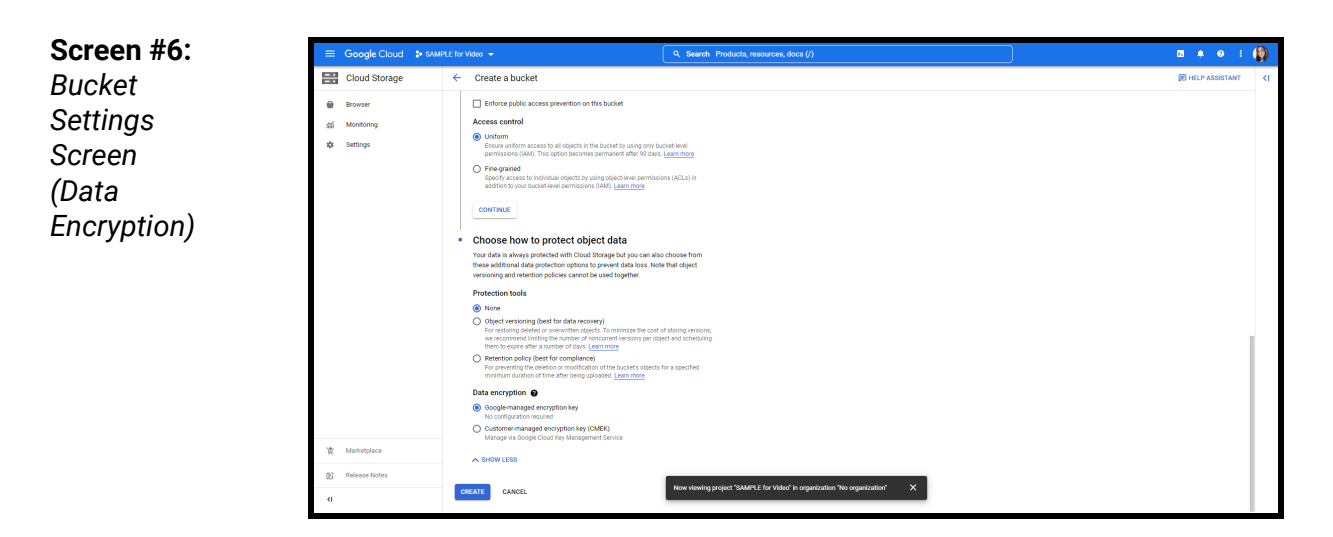

"Google-managed encryption key" is the default security, but you can set up your own if preferred. Whatever you choose, select the blue "Create" button when finished.

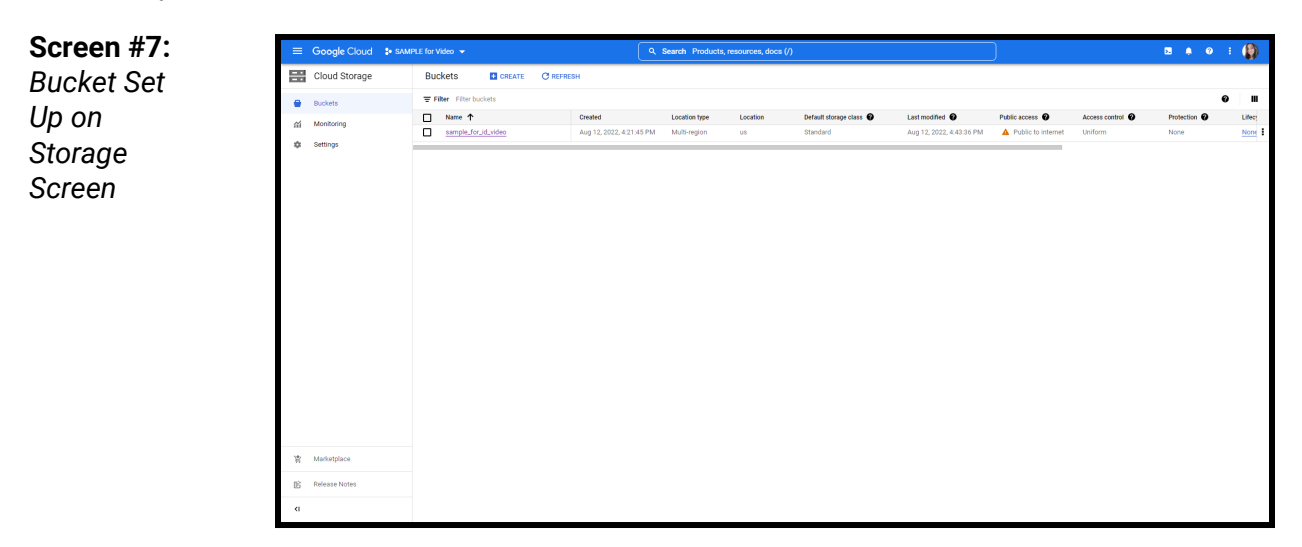

You can see the bucket has been created now. However, any uploads still won't be visible for public web viewing. The next section will cover how to set up that public access.

| Screen #8: | ≡ Google Cloud 🔹                                                      | SAMPLE for Video 💌                                                                                                    | Q. Search Products, resources, docs (/)                                                                                                    | ⊠ # Ø : 🚯                                                     |
|------------|-----------------------------------------------------------------------|----------------------------------------------------------------------------------------------------|----------------------------------------------------------------------------------------------------|---------------------------------------------------------------|
| Bucket     | Cloud Storage                                                         | ← Bucket details                                                                                                    |                                                                                                    | C REFRESH 😥 HELP ASSISTANT 🗢 LEARN                            |
| Interior   | <ul> <li>Browser</li> <li>ali Monitoring</li> <li>Settings</li> </ul> | sample_for_id_video     toothom     somple_for_id_video     toothom     somple_for_id_video     definition     somple_for_id_video     definition     definition     definit     definit     definition     definit | Revealed a second and a second and a second | ptice:      Antertine explanation and      Phane defined data |
|            | 幣 Marketplace                                                         |                                                                                                    |                                                                                                    |                                                               |
|            | E Release Notes                                                       |                                                                                                    |                                                                                                    |                                                               |
|            | <1                                                                    |                                                                                                    | YOUT DUCKET IS F82(4), JUST 80(1) 64(1).<br>Drop files and folders here or use the upload button. To move a lot of data from<br>another bucket or cloud stonage provider, create a transfer lob.                                                                                                    |                                                               |

If you select the bucket itself, it will take you to the inside of the bucket. Since you have not uploaded or created any files yet, it should currently be empty like this image.

The next step will show you how to set up Public Access under the Permissions section. While you can upload files once you create a Bucket, your files will not be shareable without taking the next step.

## How to Share Bucket as Public Access

This part of the guide will show you how to configure your Storage Bucket for Public Access in order to share files on the web, including your Storyline and Rise web files. For specific screen directions, please view the videos or practice using the simulations provided.

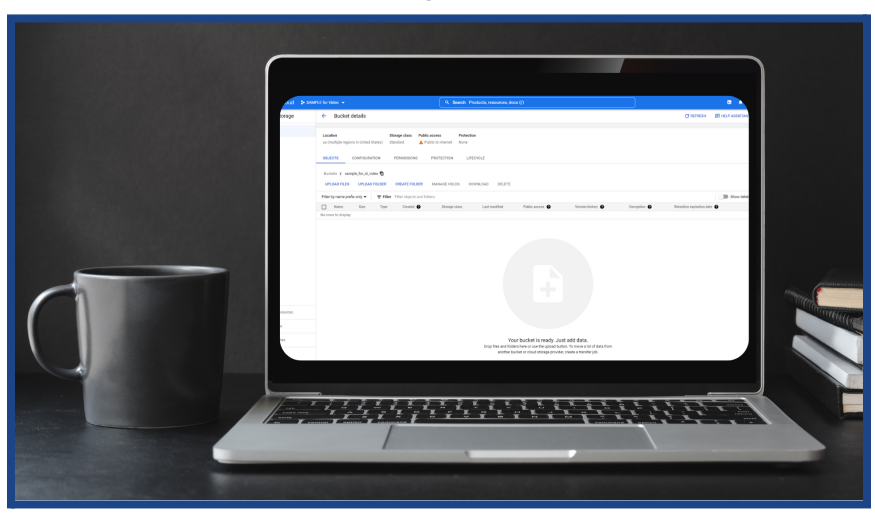

### View the <u>Video</u> by Selecting Below:

#### **Screen by Screen Directions:**

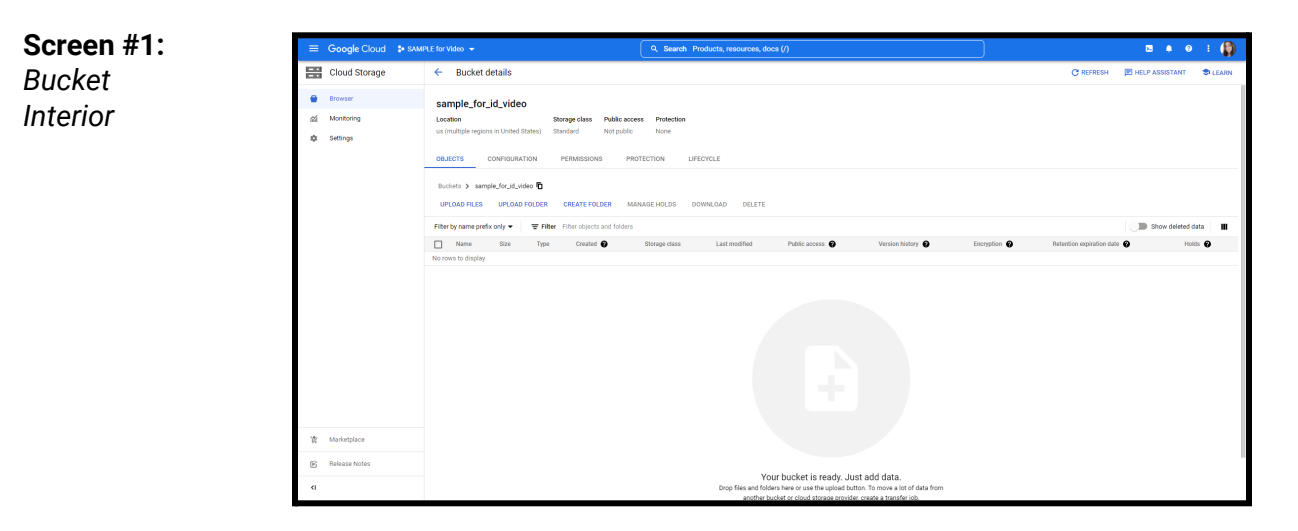

Starting from inside the bucket you created, select "Permissions" from the options at the top. This will take you to the screen where you can change access settings and set up who can view your content online.

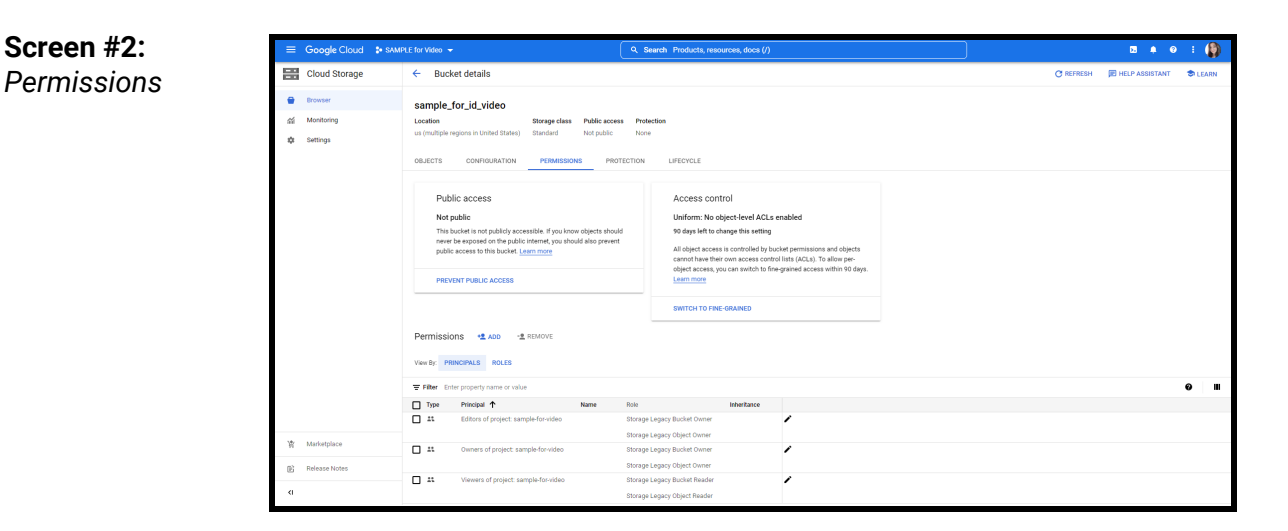

We need to add a new role. Select the blue "Add" text to get started. You can see current roles on the bottom third of the screen (principals and roles).

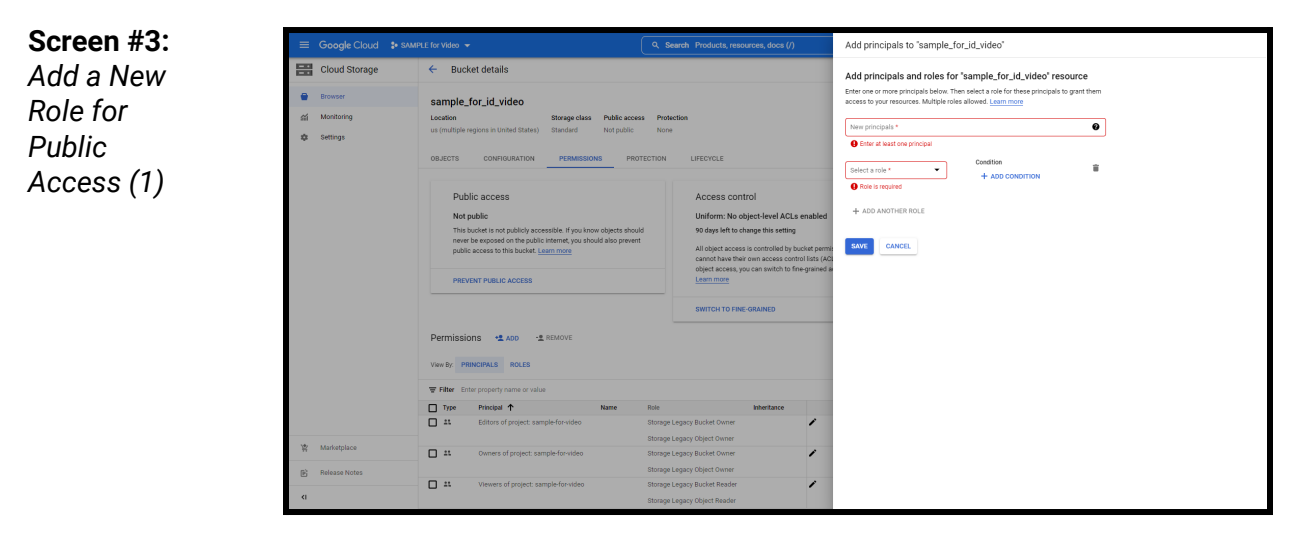

Choose the "Select a Role" drop down here to set up reader access. This will make the bucket public.

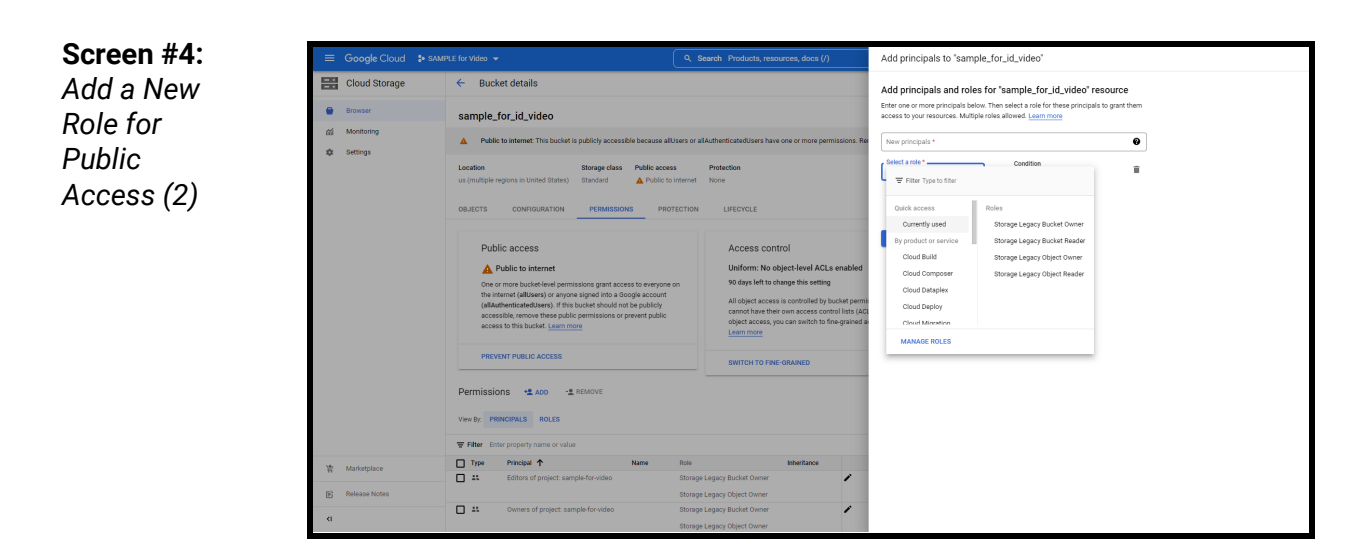

From the drop down, select "Storage Legacy Object Reader" (a low level of "read" access). This will just let people view links you post but not edit or see your bucket as a whole.

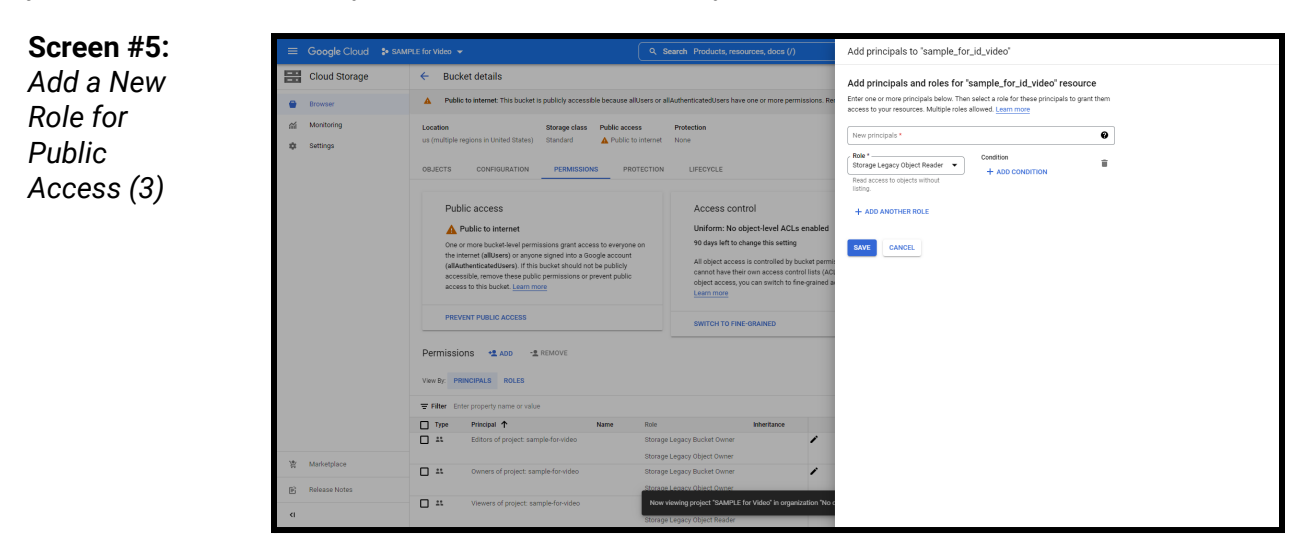

Let's set up a new principal. In this case, we are setting up public "read" access, so we want to set it up for "allUsers". Then everyone can view it if published to a website.

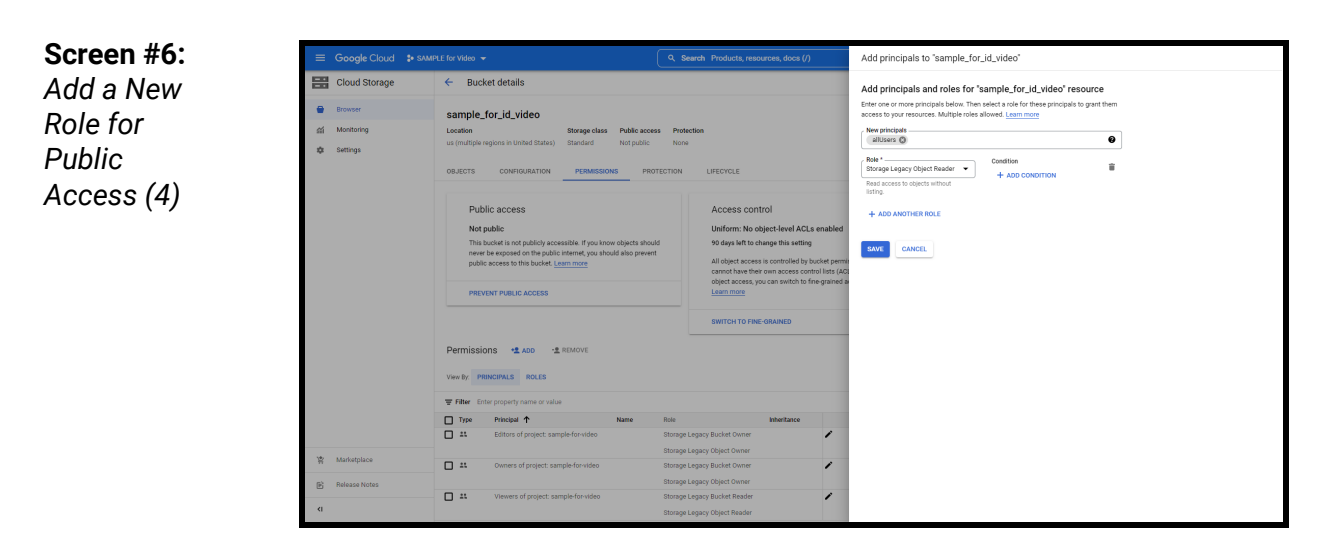

Let's select "Save" to finish setting up this new access option.

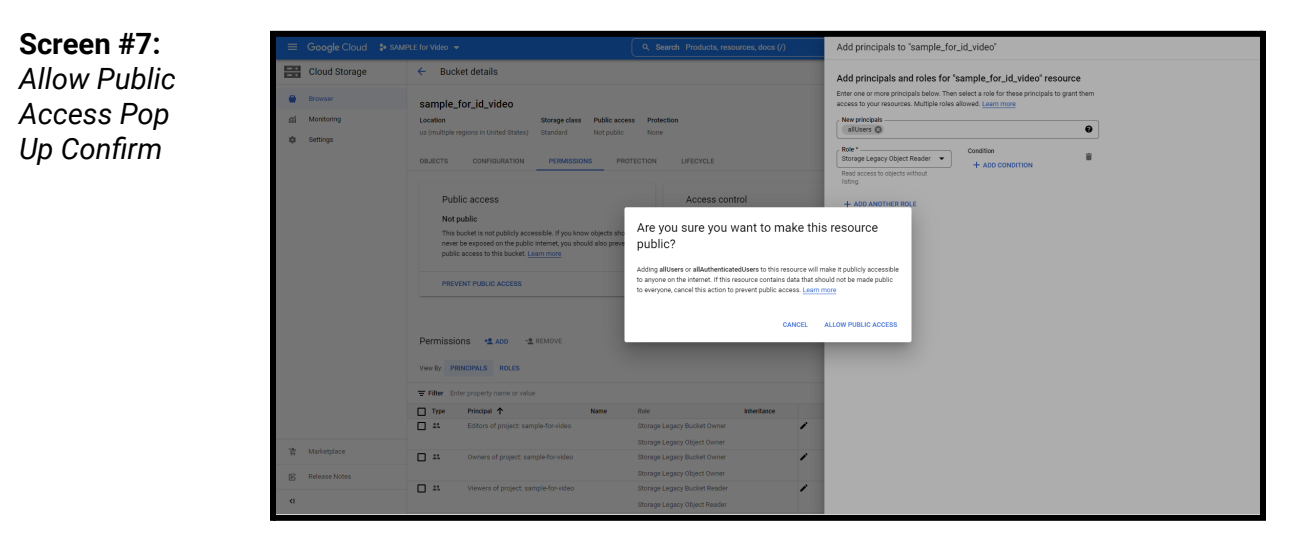

Select "Allow Public Access" to finalize the public access change.

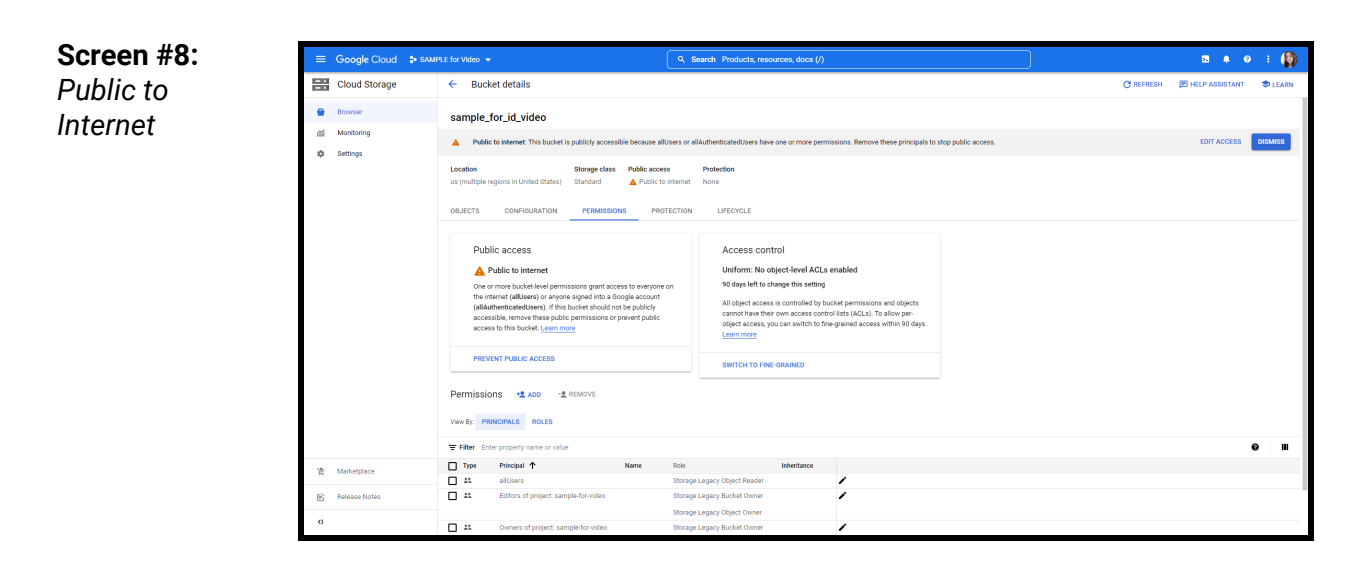

You can tell that access is now set up because it says "Public to Internet". Check that if you experience any issues with access on your bucket.

The next step will show you how to upload Storyline web files into the bucket in order to share them now that the bucket and Public Access is set up.

# How to Upload a Storyline Web File

This part of the guide will show you how to upload a Storyline web file and use it on the Google Cloud console, in order to share a Storyline with viewers. For specific screen directions, please view the videos or practice using the simulations provided.

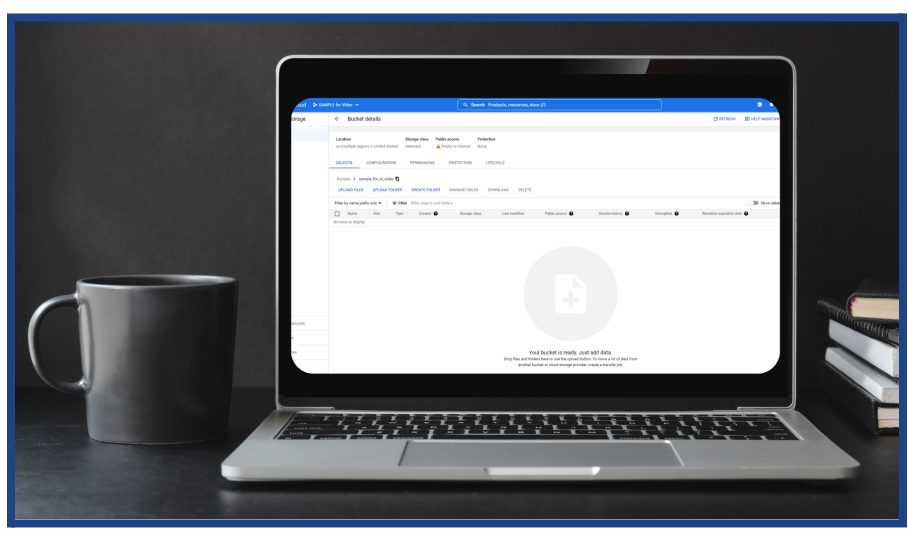

### View the <u>Video</u> by Selecting Below:

### **Screen by Screen Directions:**

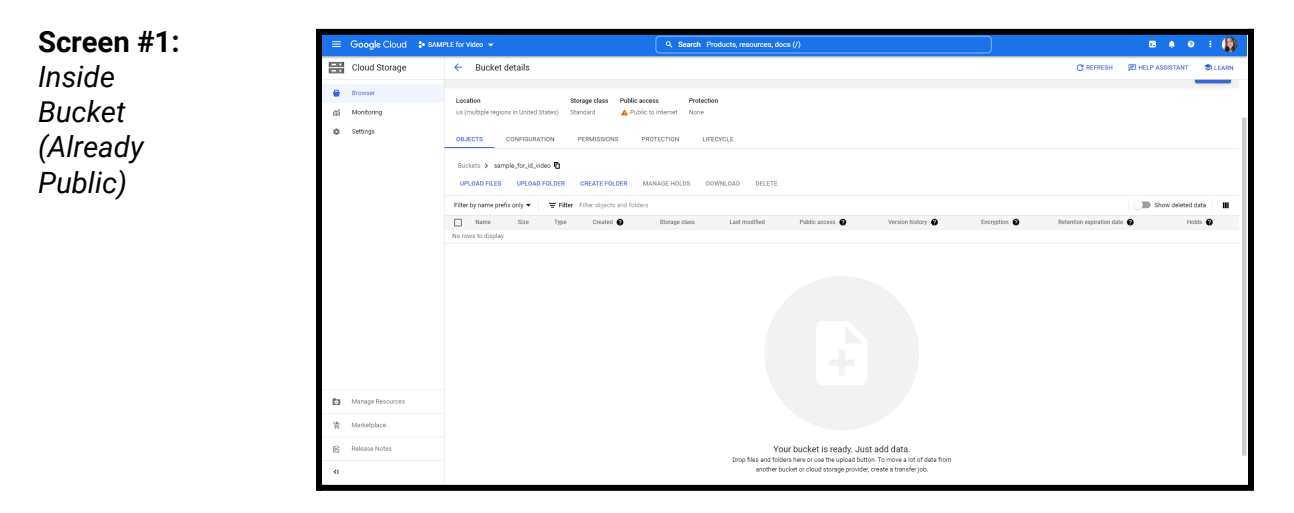

Select "Upload Folder" to upload the Storyline web files you have created. You may want to view this video if you are unsure how to create the web file from Storyline.

#### Screen #2:

Uploading File

| Cold and<br>Book     Norm     Norm     Norm     Norm     Norm       Book     Cold alors     Norm     Norm     Norm     Norm       Book     Addeming Cooper Service - Strifter and<br>Cold alors     Norm     Norm     Norm       Book     Cold alors     Norm     Cold alors     Norm       Book     Cold alors     Cold alors     Norm     Norm       Book     Cold alors     Cold alors     Norm     Norm       Book     Cold alors     Cold alors     Norm     Norm       Book     Cold alors     Cold alors     Norm     Norm       Book     Cold alors     Cold alors     Norm     Norm       Book     Social alors     Cold alors     Norm     Norm       Book     Norm     Cold alors     Norm     Norm       Book     Social alors     Social alors     Norm       Book     Social alors     Social alors     Norm       Book     Social alors     Social alors     Norm       Book     Social alors     Social alors     Norm       Book     Social alors     Norm     Norm       Book     Social alors     Norm     Norm       Book     Social alors     Norm     Norm <t< th=""><th></th><th></th><th></th><th></th><th></th><th></th></t<>                                                                                                    |                       |                                            |        |                   |             |      |
|----------------------------------------------------------------------------------------------------|-----------------------|--------------------------------------------|--------|-------------------|-------------|------|
| Bothers     Typ hypin     Bothers       Bothers     Typ hypin     Bothers       Bothers     Bothers     Bothers       Bothers     Bothers     Bothers       <                                                                                                    |                       | Name                                       | Status | Date modified     | Type        | Size |
| Bit Mark     A Market Mongo Copy Copy Copy Copy Copy Copy Copy Cop                                                                                                    | 🖈 Quick access        | 7 Taps Project                             | •      | 8/2/2022 6:01 PM  | File folder |      |
| Boundary Source     Boundary Source     Boundary Source     Boundary Source     Boundary Source       Boundary Source     Source     Source     Source     Source       Boundary Source     Source     Source     Source     Source       Boundary Source     Source     Source     Source     Source       Boundary Source     Source     Source     Source     Source       Boundary Source     Source     Source     Source     Source       Boundary Source     Source     Source     Source     Source       Boundary Source     Source     Source     Source     Source       Boundary Source     Source     Source     Source     Source       Source     Source     Source     Source     Source       Source     Source     Source     Source     Source       Source     Source     Source     Source     Source       Source     Source     Source     Source     Source       Source     Source     Source     Source     Source       Source     Source     Source     Source     Source       Source     Source     Source     Source     Source       Source     Source     Source     Source                                                                                                    | 👌 Desktop 🛛 🖈         | Addressing Changes Scenario - Storyline    |        | 8/12/2022 5:04 PM | File folder |      |
| 0     Both     0     0     0     0     0     0     0     0     0     0     0     0     0     0     0     0     0     0     0     0     0     0     0     0     0     0     0     0     0     0     0     0     0     0     0     0     0     0     0     0     0     0     0     0     0     0     0     0     0     0     0     0     0     0     0     0     0     0     0     0     0     0     0     0     0     0     0     0     0     0     0     0     0     0     0     0     0     0     0     0     0     0     0     0     0     0     0     0     0     0     0     0     0     0     0     0     0     0     0     0     0     0     0     0     0     0     0     0     0     0     0     0     0     0     0     0     0     0     0     0     0     0     0     0     0     0     0     0     0     0     0     0     0     0                                                                                                    | 👆 Downloads 🛛 🖈       | Building Advanced Interaction with Artic.  | 0      | 2/21/2022 8:21 AM | File folder |      |
| Image     Image     Image     Image     Image     Image       Image     Image     Image     Image     Image       Image     Image     Image     Image     Image       Image     Image     Image     Image       Image     Image     Imag                                                                                                    | 👩 Documents 🚿         | D&D                                        | 0      | 4/24/2022 8:48 AM | File folder |      |
| a Topical Security Security Securit                                                                                                    | E Pictures 🖈          | Earth Day                                  | 0      | 4/24/2022 8:52 PM | File folder |      |
| Contro Contro Contro Contro Andreador Braylow     Contro Contro Co                                                                                                    | 7 Taps Project        | eLearning Heroes                           | •      | 4/24/2022 8:49 AM | File folder |      |
| Image: Second Second                                                                                                    | Camtasia              | Getting Started with Articulate Storyline  | 0      | 2/15/2022 G:13 PM | File folder |      |
| Image: Section of the section of the section of t                                                                                                    | Google Cloud Simu     | Google Cloud Simulation                    | •      | 8/12/2022 5:03 PM | File folder |      |
| definition     definition     d                                                                                                    | The av                | html5                                      | 0      | 8/12/2022 5:06 PM | File folder |      |
| © Credit Course files<br>© Course for Series<br>© Durates<br>© Durates                                                                                                    | 0 INCD (1)            | Mentorship Video Final.mp4                 | •      | 4/24/2022 8:46 PM | File folder |      |
| Portpole     Norkin     U VOZU 191 MA     Norking       Portpole     Norking     U VOZU 191 MA     Norking       Portpole     Norking     U VOZU 191 MA     Norking       Portpole     U VOZU 191 MA     Norking       Portpole <th>Creative Cloud Files</th> <th>- mobile</th> <th>•</th> <th>8/12/2022 5:06 PM</th> <th>File folder</th> <th></th>                                                                                                    | Creative Cloud Files  | - mobile                                   | •      | 8/12/2022 5:06 PM | File folder |      |
| • Unitality <ul> <li>Marcania</li> <li>Marcania</li></ul>                                                                                                    | ** 0                  | New Alison                                 | 0      | 1/8/2022 5:33 PM  | File folder |      |
| Ordinaria     Ordinaria       Dialoc     0       Dialoc     0       Dialoc <t< th=""><th>Dioboox</th><th>Old Alison</th><th>0</th><th>1/28/2022 6:07 PM</th><th>File folder</th><th></th></t<>                                                                                                    | Dioboox               | Old Alison                                 | 0      | 1/28/2022 6:07 PM | File folder |      |
| The Control     Automation       To Control     Control       To Control     Control       To Control     Control       To Control     Control       To Control     Control       Control     Control       Control                                                                                                    | g OneDrive - Personal | PDFs                                       | 0      | 2/27/2022 2:50 PM | File folder |      |
| Biological     Baccocking       Biological     Baccocking       Biological     Baccocking       Biological     Biological       Biological     Biological       Biological <th></th> <th>PowerPoints</th> <th>ø</th> <th>1/28/2022 G:07 PM</th> <th>File folder</th> <th></th>                                                                                                    |                       | PowerPoints                                | ø      | 1/28/2022 G:07 PM | File folder |      |
| Biological<br>Biological<br>Biolo                                                                                  | ins PC                | Resources to Upload                        | 0      | 3/6/2022 10:58 AM | File folder |      |
| Constraint of the state of the state of                                                                                                    | 30 Objects            | Resume Stuff                               | 0      | 4/23/2022 9:45 AM | File folder |      |
| Burnards     Households       Burnards     Households       Main     Households       Main     Households                                                                                                    | o Desktop             | Slade's eLearning                          | 0      | 3/6/2022 10:58 AM | File folder |      |
| Winkit<br>Richard<br>Roberts     Barbyles et Markati<br>Barbyles et Markati<br>Roberts     Barbyles et Markati<br>Barbyles<br>Barbyles<br>Barb | Documents             | story_content                              | ۰      | 8/12/2022 5:06 PM | File folder |      |
| Marca     Apple PD     Tribuic 1000 2000 2000 PD     Tribuic 1000 2000 PD       Return     Policies     Tribuic 1000 2000 2000 PD     Tribuic 1000 2000 PD       Wester     Policies     Policies       Marca     Addeming Comparization - Stanylow codput                                                                                                    | 🕹 Downloads           | Storyline and Rise Files                   | 0      | 4/14/2022 7:52 AM | File folder |      |
| Plant     PD(1)     P1/0212 30 M     Fielder       Wass     Bradradi     Plant     Plant       Ladtability     Plant     0     4/2022 100 / All       Plant     Plant     Plant       Fible     Addresing Owners Councies - Starfield and M     Plant       Fible     Addresing Owners Councies - Starfield and M     Plant                                                                                                    | Music                 | Sydney TPLD                                | ۰      | 7/15/2022 3:36 PM | File folder |      |
| Water         In Dia Merio Konnon         In Dia Merio Konnon         In Dia Merio Konnon           Usa dia Asia         In Asia         In Asia         In Asia           In Landon Kuli         Usa Asia         In Asia         In Asia           In Manage Resources         Menage Resources         In Menage Resources           In Manage Resources         In Menage Resources         In Menage Resources           In Manage Resources         In Menage Resources         In Menage Resources           In Menage Resources         In Menage Resources         In Menage Resources           In Menage Resources         In Menage Resources         In Menage Resources           In Menage Resources         In Menage Resources         In Menage Resources           In Menage Resources         In Menage Resources         In Menage Resources           In Menage Resources         In Menage Resources         In Menage Resources           In Menage Resources         In Menage Resources         In Menage Resources                                                                                                    | Fictures              | TPLD (1)                                   | ۰      | 7/18/2022 4:49 PM | File folder |      |
| tool Star Sci<br>teach Sci<br>teach<br>teach<br>tea                                                                                                    | Wideor                | TPLD Sydney Scenario                       | •      | 7/14/2022 2:36 PM | File folder |      |
| Indexidencity     Index Active     Index Active       Index Active     Index Active       Fallere     Addressing Charges Scenare - Staryfree reduct       Index get Restoreres     Index get Restoreres       Multivitiese     Index get Restoreres       Index Restorer     Index get Restoreres                                                                                                    | NOCOS                 | VTAC                                       | 0      | 4/3/2022 10:48 AM | File folder |      |
| P Hennel  Fable: Lattering Calings Service - Stropter notput  Fable: Lattering Calings Service - Stropter notput  Topterd  M Managar Service -  R Managar Service -  R Managar S                                                                                                    | Local Disk (C:)       | Work Archive                               | 0      | 4/3/2022 10:49 AM | File folder |      |
| Felder     Addressing Charges Scenes - Steryles output       Manage Resources     Uplend       Manage Resources     Uplend       Researchites     Defenses Notes       Researchites     Defenses Notes                                                                                                    | Network               |                                            |        |                   |             |      |
| Fables Addressing Outrages Scenarie - Secondre adept<br>By Manage Resources<br>Manage Resources<br>By Manage Resources<br>By Relater Fables<br>By Relater Fables<br>By Relater Fa                                                                                                    |                       |                                            |        |                   |             |      |
| Felder     Addressing Ownges Kennels - Stroples onlynd       Manage Resources       Manage Resources       Manage Resources       Manage Resources       Researe Rolters       B                                                                                                    |                       |                                            |        |                   |             |      |
| Folder     Addressing Causers Scenicio - Sempler extender       Byte     Byte       Byte     Byte       Byte     Byte       Byte     Byte                                                                                                    |                       |                                            |        |                   |             |      |
| the control of the states of the states                                                                                                    | Falder                | Addressing Channes Scenario - Steading and |        |                   |             |      |
| Unsuperferences         Constraint           Multisplace         Indexes house           Bit Mediatrikace         Indexes house           Bit Mediatrikace         Indexes house                                                                                                    | PO100                 |                                            |        |                   |             |      |
| Lisage Resource     Management     Management     Researching                                                                                                    |                       |                                            |        |                   |             |      |
| Manage Resources       R       Manage Resources       B       Release Totals       G                                                                                                    |                       |                                            |        |                   |             |      |
| Marage Resources       W Marketplace       E: Release Notes       G                                                                                                    |                       |                                            |        |                   |             |      |
| R     Markedgace       B     Release Notes       q                                                                                                    | Manage Resources      |                                            |        |                   |             |      |
| Bit Mativipica       Bit Release Hortes       G                                                                                                    |                       |                                            |        |                   |             |      |
| E Referent States<br>G                                                                                                    | 😭 Marketplace         |                                            |        |                   |             |      |
| Belease totes           a                                                                                                    |                       |                                            |        |                   |             |      |
| a                                                                                                    | IR: Release Notes     |                                            |        |                   |             |      |
| d .                                                                                                    | 0                     |                                            |        |                   |             |      |
| -                                                                                                    | a                     |                                            |        |                   |             |      |
|                                                                                                    |                       |                                            |        |                   |             |      |

A window will pop up to search for files on your computer. You would select whichever project you wanted to upload and share. Remember to use the web file created, not the Storyline file itself.

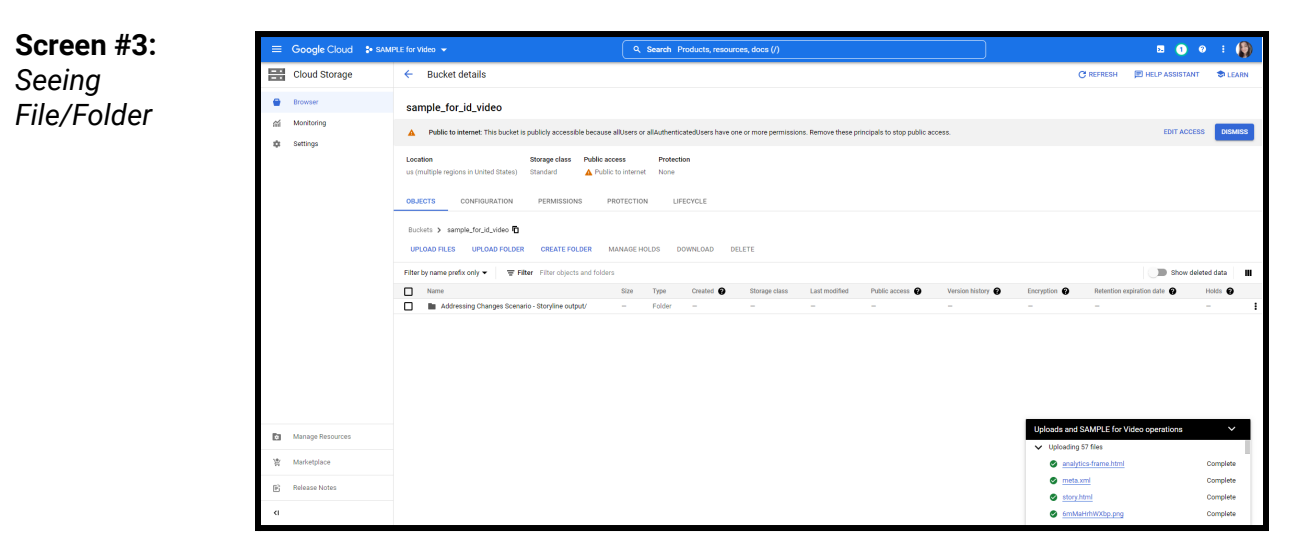

The files will upload. Then, select the folder that uploads. In this folder, you will find the web file link you want to share on your website so that people can view and interact with the Storyline project.

All of the necessary folders to run the Storyline will also be in the folder (images, videos, audio, etc.) That is why you'll see so many files in the upload. You cannot simply upload the one you are sharing-they must all be there!

#### Screen #4: 🗵 🜖 0 i 🌘 Cloud Storage Bucket details Selecting • Storyline sample\_for\_id\_video á Monitorin A Public to internet: This t Settings URL A Put Buckets > s : 6 CREATE FOLDER Filter by niv 🔻 **∓** Filter Name analytics-fram html5/ meta.xml mobile/ story.html story.content Size 4 KB Create. Aug 12, 202 text/html Folder text/xml ± 897 B Aug 12, 202. Standard Aug 12, 2022 A Put ٠ Folde 6.5 KB Aug 12, 202 text/htm Aug 12, 2022 A PL + D

Now you can copy the link to the Storyline at "Copy URL" in the row with the story file. Look for "story.html" to find the right one.

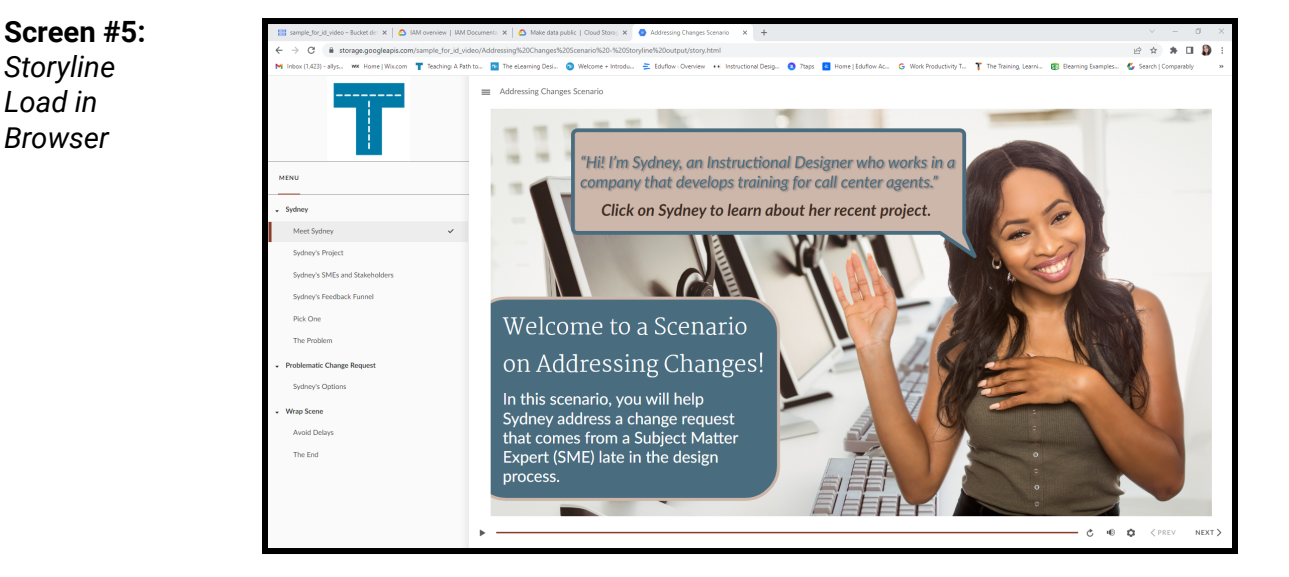

Test the link by copying it into any browser. It should open and show your Storyline course.